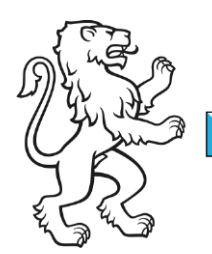

Kanton Zürich Bildungsdirektion **Mittelschul- und Berufsbildungsamt** Digital Service Center Sek II

Kontakt: Mittelschul- und Berufsbildungsamt, Digital Service Center Sek II, Ausstellungsstrasse 80, 8090 Zürich Telefon 043 259 77 27

14. August 2023 1/16

Schulungsunterlagen IKT-Grundversorgung Sek II

# Anleitung BYOD für Windows 10 - 11 einrichten (Lehrpersonen, Verwaltung, Personal )

#### Inhalt

| Anleitung BYOD für Windows 10 - 11 einrichten (Lehrpersonen, Verwaltung, Personal | ) 1 |
|-----------------------------------------------------------------------------------|-----|
| Ausgangslage                                                                      | 1   |
| Voraussetzungen                                                                   | 2   |
| Ihr Gerät von der bestehenden Cloud-Umgebung trennen                              | 3   |
| Von bestehendem Schulkonto trennen (Kantons- oder Berufsschule)                   | 3   |
| Ihr persönliches Gerät für die neue Cloud-Umgebung einrichten                     | 5   |
| Gerät in die neue Cloud-Umgebung aufnehmen                                        | 5   |
| Microsoft Outlook einrichten                                                      | 14  |
| Microsoft Teams einrichten                                                        | 15  |
| Microsoft OneDrive einrichten                                                     | 16  |

# Ausgangslage

Dieses Dokument beschreibt die notwendigen Schritte, um ihr persönliches Gerät (nachfolgend **B**ring **Y**our **O**wn **D**evice = BYOD genannt) für die EDU-Cloud Benutzung des Kanton Zürich einzurichten.

**Wichtig!** Befolgen Sie bitte diese Anleitung Schritt für Schritt. Eine fehlerhafte oder falsche Handhabung kann zu Problemen oder Fehlfunktionen führen.

| Bildungsdirektion                  |
|------------------------------------|
| Mittelschul- und Berufsbildungsamt |
| 2/16                               |

### Voraussetzungen

Um Ihr BYOD von der bestehenden Umgebung loszulösen und Ihr Gerät für die EDU-Cloud Benutzung zu portieren, benötigen sie Folgendes.

- Persönliches Gerät mit mindestens Windows 10 / 11 und lokalem Administratorenrecht.
- Ihr BYOD muss den minimalen Organisationrichtlinien entsprechen
  - Windows 10 / 11 Version 21H2 oder besser 22H2
  - Sicherheitsupdates auf dem neusten Stand
  - Trusted Plattform Module (TPM) Ver. 2.0 vorhanden und aktiviert
  - Lokale Firewall aktiviert
  - Festplattenverschlüsselung BIT-Locker aktiviert
  - Microsoft Defender oder äquivalentes Anti-Malware Programm auf dem neusten Stand
- Microsoft Office 365. Kann in Ihren Microsoft Konto unter <u>Startseite | Microsoft 365</u> runtergeladen werden
- Microsoft Teams für Schulen und Lernende. Kann unter <u>Microsoft Teams für Schu-</u> len und Lernende | <u>Microsoft Education</u> runtergeladen werden
- Microsoft OneDrive. Ist bei Windows 11 automatisch vorinstalliert. Windows 10 Benutzerinnen und Benutzer können OneDrive hier herunterladen: <u>Microsoft</u> <u>OneDrive-App</u>
- Persönliches Mobiltelefon und installiertem Microsoft Authenticator oder Yubikey
- Eingerichtetes Zugangs-Konto (Username / persönliches Passwort / Microsoft Authenticator oder Yubikey)
- LAN oder WiFi mit Internet-Zugang
- Google Chrome oder Microsoft Edge Browser

**Wichtig!** Ihr persönliches Gerät darf nicht durch eine andere Organisation verwaltet werden (z.B. Universität, Fachhochschule etc.). Ist dies der Fall, so kann ihr Device mit grosser Wahrscheinlichkeit nicht für EDU ZH verwendet werden.

Der Grund ist einfach: ein Gerät kann nicht gleichzeitig durch 2 unterschiedliche Organisationen verwaltet werden. Wenden Sie sich bitte an Ihre IT-Verantwortliche oder Ihren IT-Verantwortlichen.

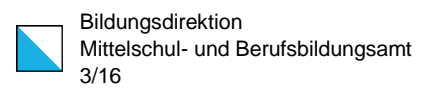

## Ihr Gerät von der bestehenden Cloud-Umgebung trennen

Falls Sie sich bereits in einer Cloud-Umgebung befinden, müssen Sie sich zuerst von dieser trennen. Benutzer ohne bestehenden Zugang zu einer Cloud-Umgebung können Punkt «Ihr Gerät von einer bestehenden Cloud-Umgebung trennen» überspringen.

#### Von bestehendem Schulkonto trennen (Kantonsoder Berufsschule)

| 1. | Höchste Übereinstimmung                                                | Starten Sie Ihr Gerät und melden<br>Sie sich an.                     |
|----|------------------------------------------------------------------------|----------------------------------------------------------------------|
|    | Auf Arbeits-, Schul- oder Unikonto<br>zugreifen<br>Systemeinstellungen | In der Suchleiste geben Sie «Auf<br>Arbeits» bis in der Übereinstim- |
|    | Web durchsuchen<br>Ø auf arbeits - Webergebnisse anzeigen              | mung «Auf Arbeits-, Schul- oder<br>Unikonto zugreifen» erscheint.    |
|    | O auf arbeits- oder schulkonto zugreifen                               | Klicken Sie darauf.                                                  |
|    | 𝒫 auf arbeitssuche                                                     |                                                                      |
|    | 𝒫 auf arbeitsebene                                                     |                                                                      |
|    | 𝒫 auf arbeits <b>unfähigkeit</b>                                       |                                                                      |
|    | <ul> <li>A auf arbeits- schul- oder unikonto zugreifen</li> </ul>      |                                                                      |
|    | 𝒫 auf arbeitsgruppe zugreifen                                          |                                                                      |
|    | Dokumente                                                              |                                                                      |
|    | Auftrag 5_chaotischer<br>Arbeitsbeginn.docx                            |                                                                      |
|    | 2 auf arbeits Schul- oder Ur                                           |                                                                      |

| Bildungsdirektion                  |
|------------------------------------|
| Mittelschul- und Berufsbildungsamt |
| 4/16                               |

| 2. | Geschäfts-, Uni- oder Schulkonto hinzufügen Verbinden Geschäfts- oder Schulkonto                                                                                                    | Sollten Sie bereits mit einem Konto<br>der Kantons- oder Berufsschule<br>verbunden sein, klicken Sie auf<br>den Pfeil.      |
|----|----------------------------------------------------------------------------------------------------|----------------------------------------------------------------------------------------------------|
|    |                                                                                                    | Wichtig! Stellen Sie sicher, dass<br>es sich um den früheren Schulac-<br>count der Kantons- oder Berufs-<br>schule handelt. |
| 3. | Dieses Konto trennen Trennen                                                                                                    | Klicken Sie auf «Trennen».                                                                                                  |
| 4. | Möchten Sie dieses Konto wirklich entfernen? Dadurch wird Ih<br>Zugriff auf Ressourcen wie E-Mail, Apps, das Netzwerk und all<br>damit verbundenen Inhalte entfernt. Ihre Organisation kann<br>auch einige auf dem Gerät gespeicherte Daten entfernen.<br>Ja | Klicken Sie auf «Ja».                                                                                                    |
| 5. | Geschäfts-, Uni- oder Schulkonto hinzufügen Verbinden                                                                                                    | Fertig.                                                                                                    |

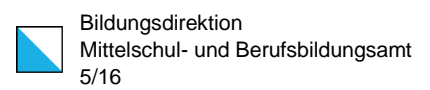

### Ihr persönliches Gerät für die neue Cloud-Umgebung einrichten

### Gerät in die neue Cloud-Umgebung aufnehmen.

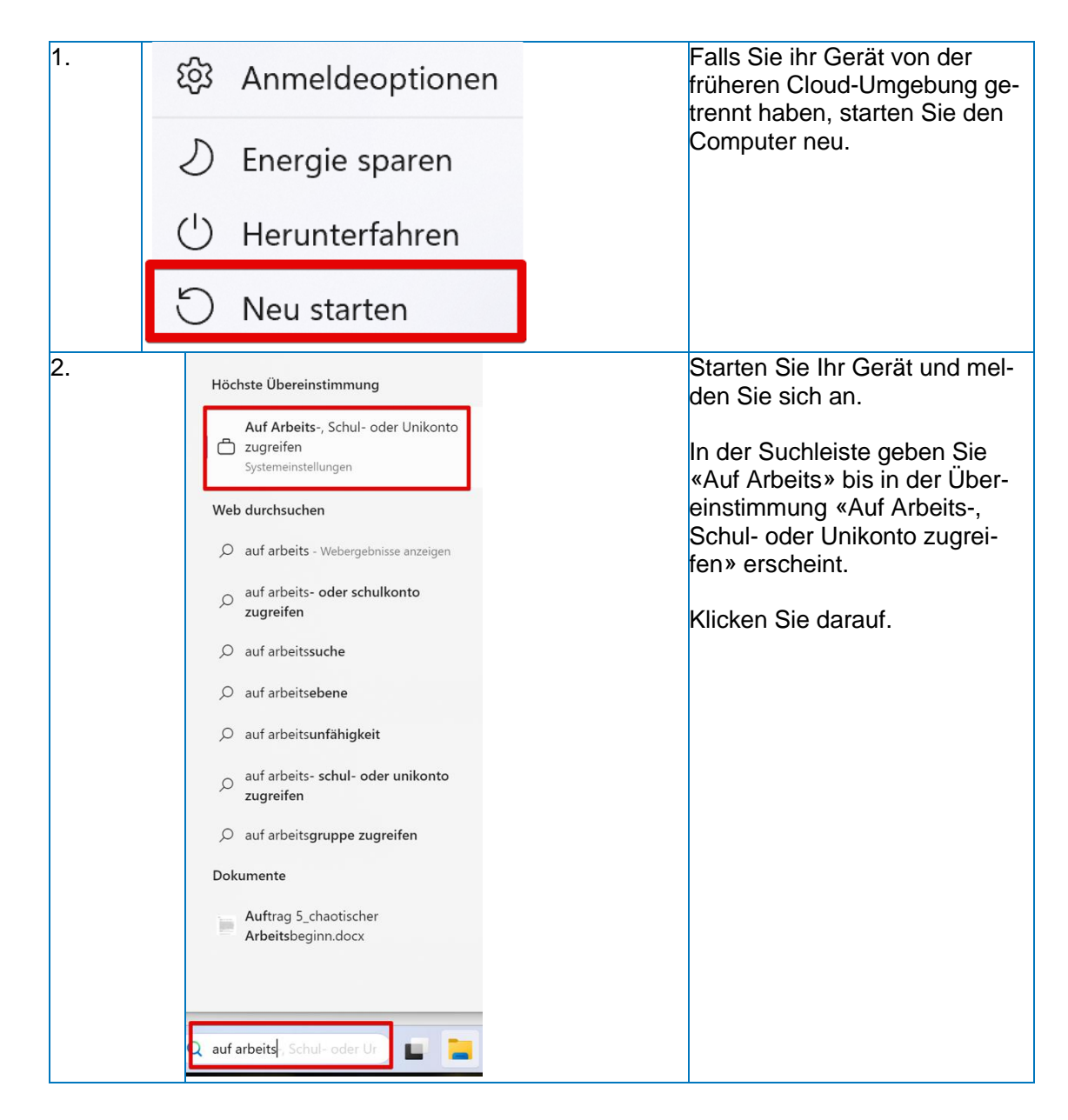

| Bildungsdirektion<br>Mittelschul- und Berufsbildungsamt |
|---------------------------------------------------------|
| 6/16                                                    |

| 2. | Konten > Auf Arbeits- oder Schulkonto zugreifen<br>Greifen Sie auf Ressourcen wie E-Mail, Apps und das Netzwerk zu. Möglichenweise werden einige Dinge<br>auf diesem Gerät über Ihre Arbeits- oder Schuleinrichtung gesteuert, wenn eine Verbindung besteht.                                                                                                    | Klicken Sie auf «Verbinden».                                                |
|----|----------------------------------------------------------------------------------------------------|-----------------------------------------------------------------------------|
|    | Geschäfts-, Uni- oder Schulkonto hinzufügen Verbinden                                                                                                    |                                                                             |
| 3. | Geschäfts-, Schul- oder Unikonto einrichten<br>Sie erhalten Zugriff auf Ressourcen wie E-Mail, Apps und das Netzwerk. Durch das<br>Herstellen einer Verbindung kann Ihr Unternehmen bzw. Ihre Schule/Uni einige<br>Elemente auf diesem Gerät steuern, beispielsweise, welche Einstellungen Sie ändern<br>können. Genauere Informationen hierzu erhalten Sie von den zuständigen Mitarbeitern.<br>E-Mail-Adresse | Klicken Sie auf «Dieses Gerät<br>in Azure Active Directory ein-<br>binden». |
|    | Alternative Aktionen:<br>Über diese Aktionen wird das Gerät als unternehmenseigenes Gerät eingerichtet, und<br>Ihre Organisation erhält vollständige Kontrolle über das Gerät.<br>Dieses Gerät in Azure Active Directory einbinden<br>Dieses Gerät in eine lokale Active Directory-Domäne einbinden<br>Weiter                                                                                                   |                                                                             |
| 4. | Microsoft                                                                                                    | Geben Sie ihre «E-Mail-Ad-<br>resse» ein.                                   |
|    | Anmelden                                                                                                    | Klicken Sie auf «Weiter».                                                   |
|    | @edu.zh.ch ×                                                                                                    |                                                                             |
|    | Sie können nicht auf Ihr Konto zugreifen?                                                                                                    |                                                                             |
|    | Weiter                                                                                                    |                                                                             |

| Bildungsdirektion                  |
|------------------------------------|
| Mittelschul- und Berufsbildungsamt |
| 7/16                               |

| 5. | Image: Signal Structure   Image: Signal Structure   Image: Signal Structure | Geben Sie Ihr «Passwort» ein<br>und klicken danach auf «An-<br>melden».                                                                        |
|----|----------------------------------------------------------------------------------------------------|----------------------------------------------------------------------------------------------------|
| 6. | <text><text><text><text><text><text><text><text><text><text></text></text></text></text></text></text></text></text></text></text>                                                                                                    | Geben Sie in Ihrer Microsoft<br>Authenticator App (Mobiltele-<br>fon) die vorgegebene Nummer<br>ein und bestätigen sie in der<br>App mit «Ja». |

| Bile |
|------|
| Mit  |
| 8/1  |

| 7. | 16:56                                                                                  | Möchten Sie<br>sich anmelden?<br>Sekll Zürich<br>@edu.zh.<br>Sie die angezeigte N<br>ûr die Anmeldung eir<br>Nummer eingeben<br>ein, ich bin es nic<br>Ja<br>enticator ges | ch<br>ummer<br>ht        |                     | Geben Sie in Ihrer Microsoft<br>Authenticator App (Mobiltele-<br>fon) die vorgegebene Nummer<br>ein und bestätigen sie in der<br>App mit «Ja». |
|----|----------------------------------------------------------------------------------------|----------------------------------------------------------------------------------------------------|--------------------------|---------------------|----------------------------------------------------------------------------------------------------|
|    |                                                                                        |                                                                                                    |                          |                     |                                                                                                    |
|    | 1                                                                                      | 2<br>АВС                                                                                                    | 3<br>Def                 |                     |                                                                                                    |
|    | 4<br>сні                                                                               | 5<br>JKL                                                                                                    | 6<br>MNO                 |                     |                                                                                                    |
|    | 7<br>Pors                                                                              | 8<br>TUV                                                                                                    | 9<br>wxyz                |                     |                                                                                                    |
|    |                                                                                        | 0                                                                                                    | $\langle \times \rangle$ |                     |                                                                                                    |
|    |                                                                                        |                                                                                                    |                          |                     |                                                                                                    |
|    |                                                                                        |                                                                                                    |                          |                     |                                                                                                    |
| 8. | Stellen Sie sicher, dass dies Ih                                                       | r Unternehmen ist.                                                                                                    | oc lbr l lotors          | ohmon ist           | Entfernen Sie den Haken bei<br>«Verwaltung meines Gerätes                                                                                      |
|    | STEIIEN SIE SI<br>Wenn Sie den Vorgan                                                  | Stellen Sie sicher, dass dies ihr Unternehmen ist.<br>Wen Sie der Vorgang fortsetzen, können systemrichtlinien aktiviert oder andere Änderungen                            |                          |                     | durch meine Organisation zu-                                                                                                    |
|    | an inrem PC vorgenor<br>Verbindung wird herg<br>Benutzername:<br>Benutzertyp: Administ | estellt mit: edu.zh.ch<br>@edu.zh.ch<br>trator                                                                                                    | uer richtige Arbeitsplat | 21                  | lassen» und klicken Sie «OK».                                                                                                    |
|    |                                                                                        |                                                                                                    |                          | Abbrechen Beitreten |                                                                                                    |

| Bilc |
|------|
| Mitt |
| 9/1  |

| -   |                                                                                                    | 0                                                    |                                                                               |
|-----|----------------------------------------------------------------------------------------------------|------------------------------------------------------|-------------------------------------------------------------------------------|
| 9.  | Alles erledigt!<br>Dieses Gerät ist mit Sekil Zürich verbunden.<br>Wenn Sie dieses neue Konto jetzt verwenden möchten, klicken Sie au<br>"Starten". Wählen Sie ihr aktuelles Kontobild aus, und wählen Sie dan<br>Melden Sie sich mit Ihrer E-Mail-Adresse @edu.zh.ch u<br>Kennwort an.                                                                                                    | f die Schaltfläche<br>n Konto wechseln.<br>nd Ihrem. | Klicken Sie nun auf Fertig.                                                   |
| 10. | <ul> <li>Interspective</li> <li>Interspective</li> <li>Intersp</li></ul> |                                                      | Starten Sie nun die Arbeitssta-<br>tion neu.                                  |
|     | <ul> <li>Herunterianren</li> <li>Neu starten</li> </ul>                                                                                                    |                                                      |                                                                               |
| 11. | Other user                                                                                                    |                                                      | Klicken Sie nun auf «Other<br>User» um sich als EDU-Benut-<br>zer anzumelden. |

| Bild  |
|-------|
| Mitte |
| 10/1  |

Bildungsdirektion Mittelschul- und Berufsbildungsamt 10/16

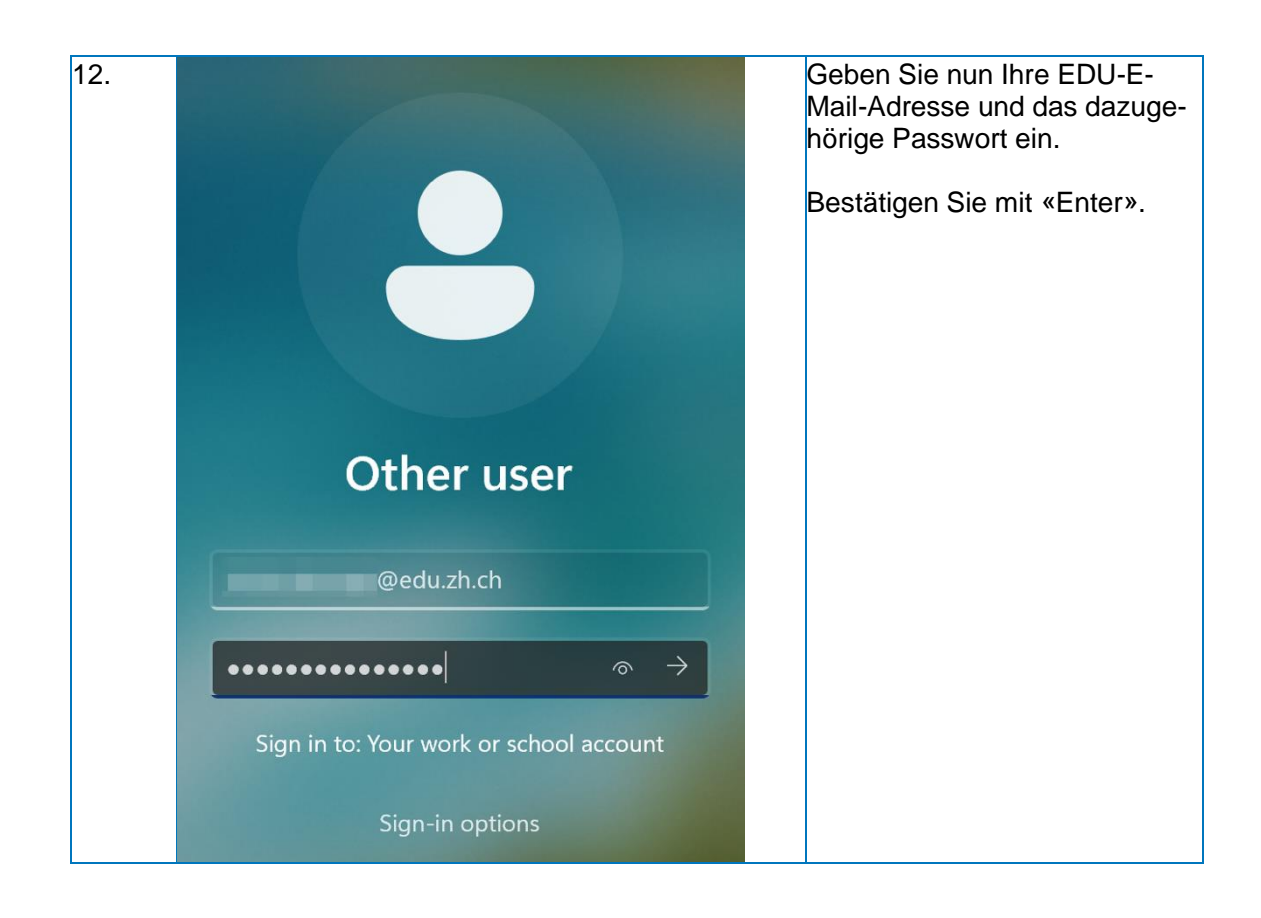

| <br>Bildungsdirektion              |
|------------------------------------|
| Mittelschul- und Berufsbildungsamt |
| 11/16                              |

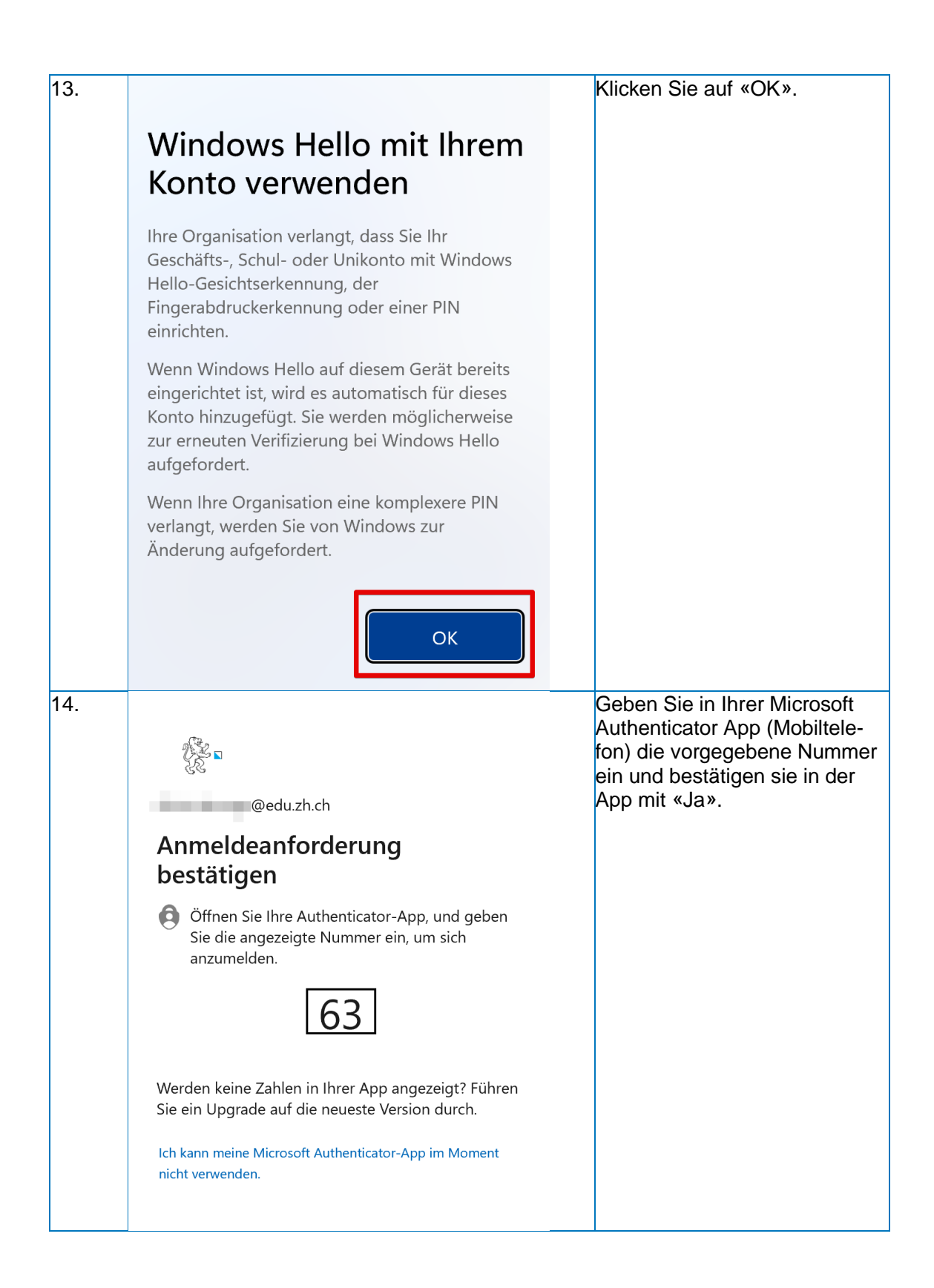

| В  |
|----|
| Μ  |
| 1: |

| 15. | 16:56<br>• Einstellungen<br>Geber<br>N<br>Authe   | Möchten Sie<br>sich anmelden?<br>Sekll Zurich<br>®edu.zh.c<br>Nie die angezeigte N<br>für die Anmeldung ein<br>Nummer eingeben<br>Nummer eingeben<br>Ja<br>Ja | th<br>mmer<br>nt<br>perrt.      | Geben Sie in Ihrer Microsoft<br>Authenticator App (Mobiltele-<br>fon) die vorgegebene Nummer<br>ein und bestätigen sie in der<br>App mit «Ja». |
|-----|---------------------------------------------------|----------------------------------------------------------------------------------------------------|---------------------------------|----------------------------------------------------------------------------------------------------|
|     | 1                                                 | 2                                                                                                    | 3                               |                                                                                                    |
|     | · · · ·                                           | ABC                                                                                                    | DEF                             |                                                                                                    |
|     | <u>сні</u>                                        | 5<br>јкі                                                                                                    | 6<br>мно                        |                                                                                                    |
|     | 7<br>PORS                                         | 8<br>TUV                                                                                                    | 9<br>wxyz                       |                                                                                                    |
|     |                                                   | 0                                                                                                    | ⊗.                              |                                                                                                    |
| 16. | PIN einric<br>Eine Windows He<br>Gerät, Ihren App | <b>hten</b><br>ello-PIN ist eine sch<br>s und Diensten anzu                                                                                                   | nelle und sichere I<br>imelden. | Geben Sie einen 8-stelligen<br>PIN ein und wiederholen Sie<br>diesen.                                                                          |
|     | •••••                                             |                                                                                                    |                                 |                                                                                                    |
|     | •••••                                             |                                                                                                    | 0                               |                                                                                                    |
|     | Buchstaben                                        | und Symbole einsch                                                                                                    | ließen                          |                                                                                                    |
|     | PIN-Anforderung                                   | gen                                                                                                    |                                 |                                                                                                    |
|     |                                                   |                                                                                                    | Abbreche                        | ОК                                                                                                    |

| Bildungsdirektion<br>Mittelschul- und Berufsbildungsamt |
|---------------------------------------------------------|
| 13/16                                                   |

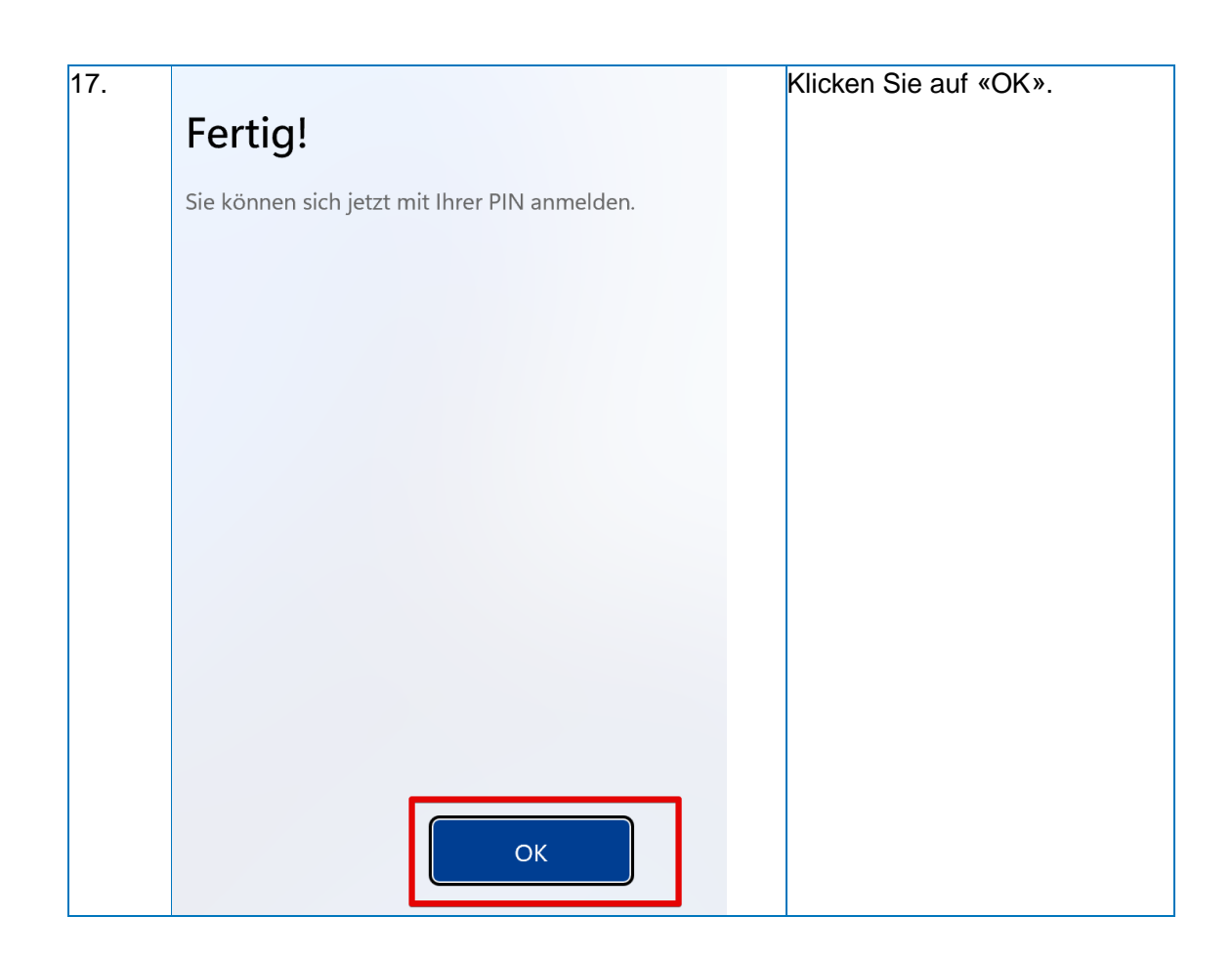

| Bildungsdirektion<br>Mittelschul- und Berufsbildungsamt<br>14/16 |
|------------------------------------------------------------------|
| 14/16                                                            |

### **Microsoft Outlook einrichten**

| 1. |   | Outlook<br>App         |     | Starten sie «Outlook».                                                       |
|----|---|------------------------|-----|------------------------------------------------------------------------------|
| 2. | 3 | ∼ @edu.zh.ch           |     | Outlook konfiguriert sich von selbst<br>und der Posteingang ist ersichtlich. |
|    |   | Inbox                  | 1   |                                                                              |
|    |   | Drafts                 |     |                                                                              |
|    |   | Sent Items             |     |                                                                              |
|    |   | Deleted Items          |     |                                                                              |
|    |   | Archive                |     |                                                                              |
|    |   | > Conversation History |     |                                                                              |
|    |   | Junk Email             | [1] |                                                                              |
|    |   | Outbox                 |     |                                                                              |
|    |   | RSS Feeds              |     |                                                                              |
|    |   | RSS-Feeds              |     |                                                                              |
|    |   | RSS-Feeds              |     |                                                                              |
|    |   | Suchordner             |     |                                                                              |

| Bildungsdirektion                  |
|------------------------------------|
|                                    |
| Mittelschul- und Berufsbildungsamt |
| 15/16                              |

### **Microsoft Teams einrichten**

🔰 Microsoft Teams

Falls Sie noch nie in einer Cloud-Umgebung waren, ist u.U. die persönliche Teams Version installiert. Diese ist leicht an dem Symbol erkennbar (Weisser Hintergrund beim «T») und kann **nicht** für Schulen verwendet werden.

Microsoft Teams für Schulen und Lernende kann Microsoft Teams für Schulen und Lernende | Microsoft Education runtergeladen werden.

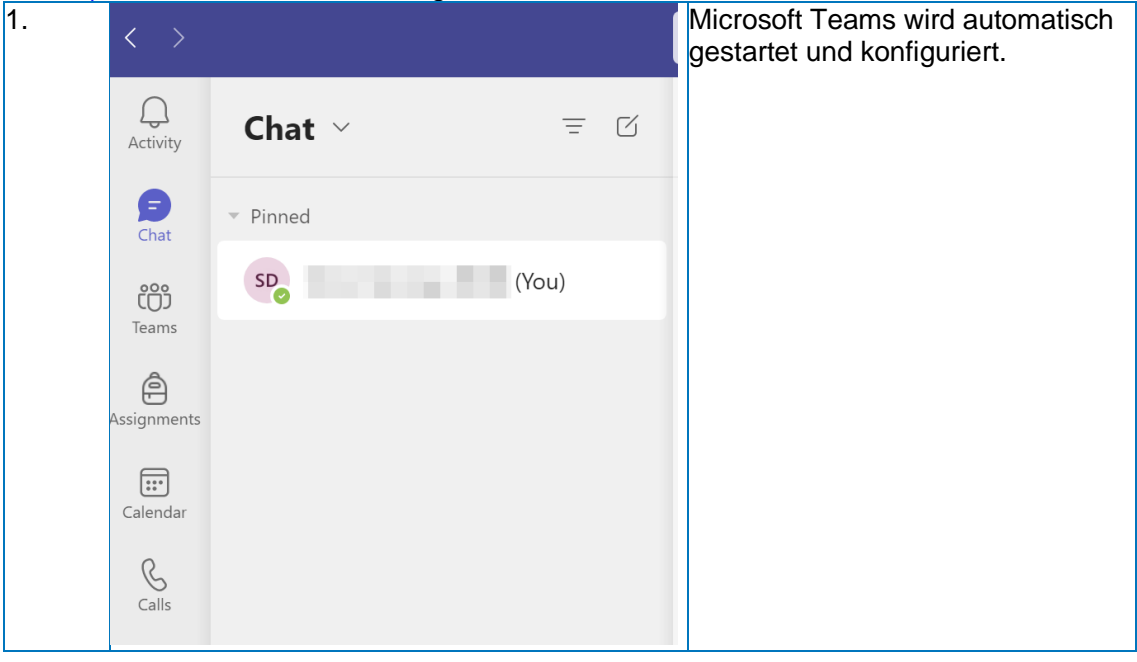

| Bildungsdirektion                  |
|------------------------------------|
| Bliddingsdirektion                 |
| Mittelschul- und Berufsbildungsamt |
| 16/16                              |

### **Microsoft OneDrive einrichten**

OneDrive ist bei Windows 11 automatisch installiert. Für Windows 10 können Sie OneDrive hier herunterladen: <u>Microsoft OneDrive-App</u>

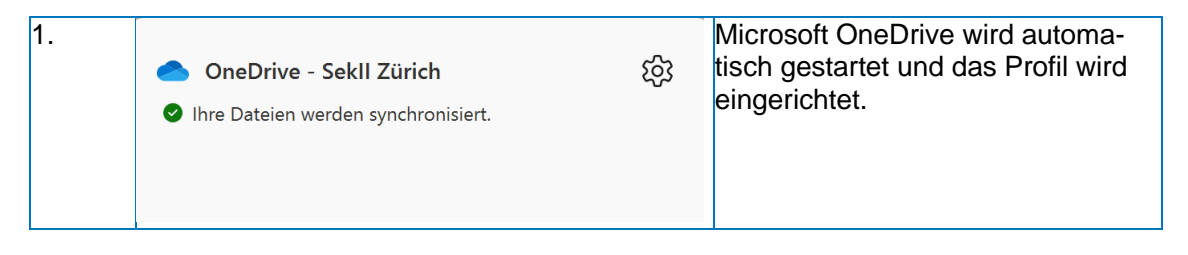